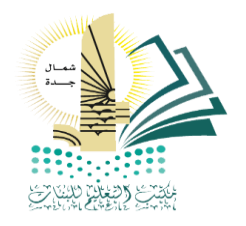

# إغـلاق المهارات والدرجات للمـرحلة الابتـدائية

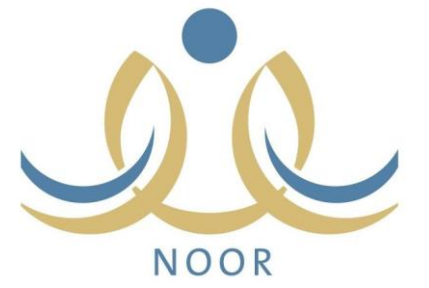

# إغـلاق المهارات الصف الأول والثاني الابتدائي

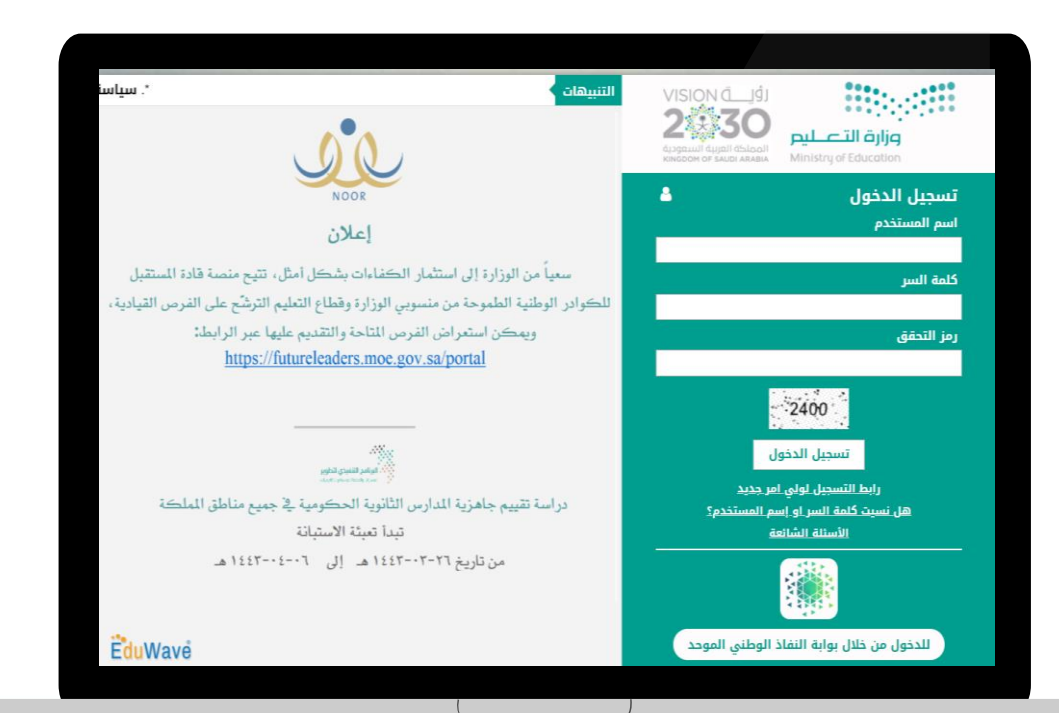

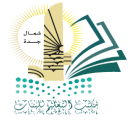

## أولاً : المهارات ( التأكد من الفصول الغير مرصدة مهاراتها)

|                 |                                                          | 7                                                       |                                                            | إتباع التالي :               |
|-----------------|----------------------------------------------------------|---------------------------------------------------------|------------------------------------------------------------|------------------------------|
|                 | الفصول الغير مرصدة مهاراتها                              |                                                         |                                                            |                              |
| منتظم ▼         | * النظام الدراسي :<br>المدرسة :                          |                                                         |                                                            |                              |
| اختر •<br>اختر  | * الصف<br>* الفترة :                                     |                                                         | لمهارات                                                    | 1                            |
|                 | (*) حقول إجبارية.                                        |                                                         |                                                            |                              |
| عودة            | ابحث                                                     |                                                         |                                                            |                              |
|                 |                                                          |                                                         |                                                            |                              |
|                 | / t · · · · · · · · · · · · · · · · · ·                  | : مهاراتها.<br>ثم الضغط على ( ابحث ).                   | خول من المهارات.<br>مصول الغير مرصدة<br>فتيار الصف والفترة | ۲ – ۱<br>۲ – ۱لاً            |
| صول الغير مرصدة | طهر رساله ( لايوجد فصول)<br>على اسم المادة ) لمعرفة الفم | ل لم يتم رصد مهار اتها سنط<br>به اسم المادة ( يتم الضغط | ي حال لم يوجد فصو<br>ي حال ظهور جدول                       | , <b>a</b> ■<br>, <b>à</b> ■ |

## أولاً : اعتماد المهارات ( الصف الأول - الثاني الابتدائي)

بإتباع التالى :

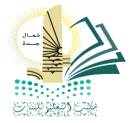

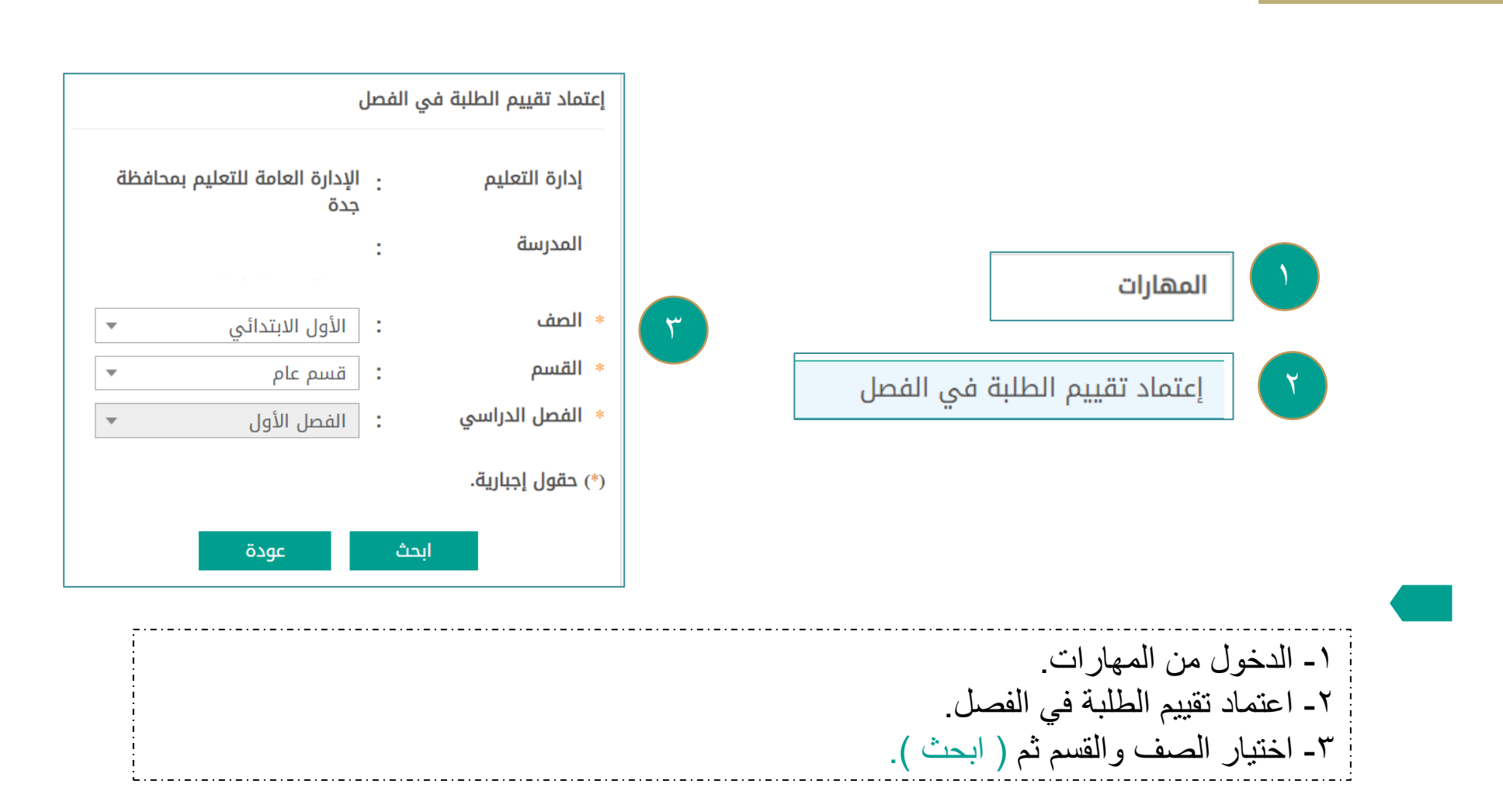

# إغلاق الدرجات من الصف الثالث إلى الصف السادس

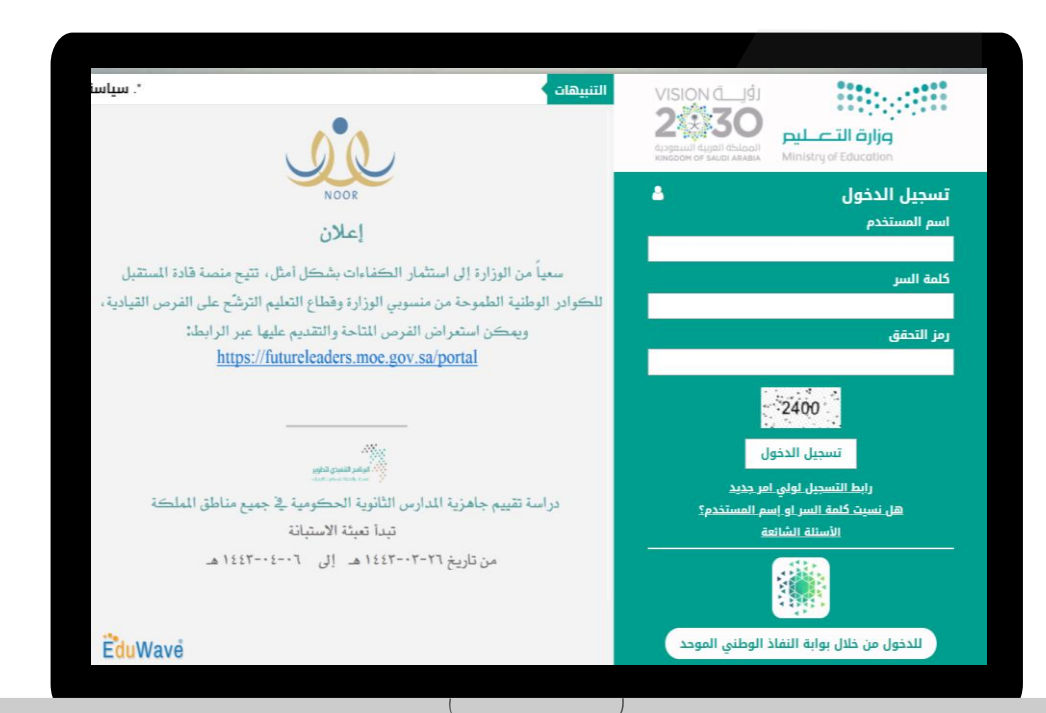

## أولاً : إغلاق الدرجات ( من الصف الثالث إلى الصف السادس )

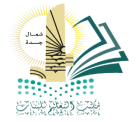

## بإتباع التالي :

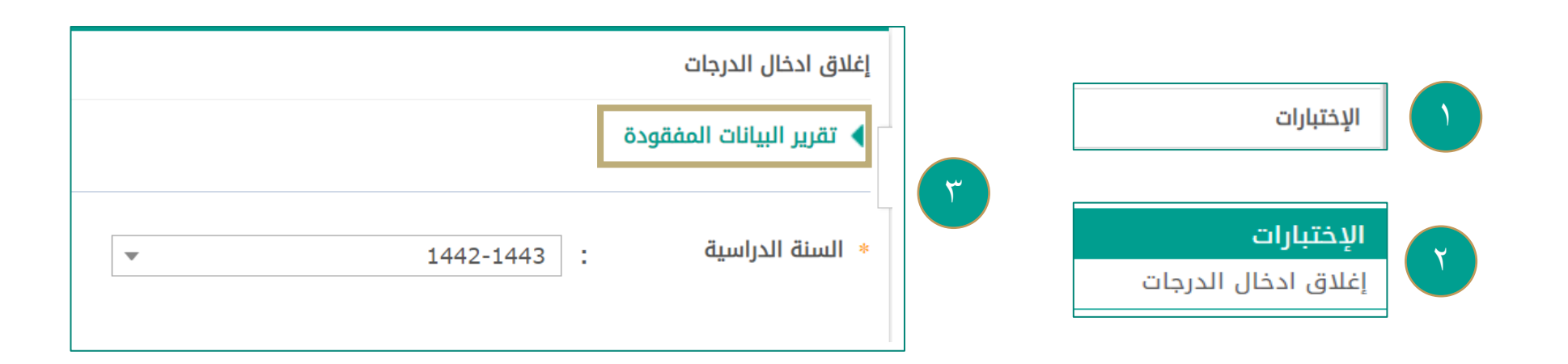

١- الدخول من الاختبارات.
 ٢- إغلاق ادخال الدرجات.
 ٣- التأكد من تقرير البيانات المفقودة ( في حال رفض إغلاق النظام ).

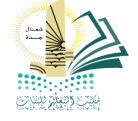

|                                            |               |           | تعليم بمحافظة جدة | الإدارة العامة لل | ة التعليم                    | إدارذ    |
|--------------------------------------------|---------------|-----------|-------------------|-------------------|------------------------------|----------|
|                                            |               |           |                   |                   | درسة :                       | المد     |
|                                            |               |           | ▼ <u>d</u>        | الأول الابتدائې   | ف :                          | الص      |
|                                            |               |           | •                 | : قسم عام         | ىم :                         | القد     |
|                                            |               |           | ▼                 | الفصل الأول       | صل الدراسي :                 | الفد     |
|                                            |               |           |                   |                   | ول إجبارية.                  | ) حقر    |
| إعتماد تقييم الطلبة                        |               | ابحث عودة |                   |                   |                              |          |
| سيتم إعتماد تقييم الطلبة بشكل نهائي هل أنت |               |           |                   |                   | صفحة قابلة للطباعة،انقر هنا. | رض ،     |
| متأكد من الاستمرار؟                        | حالة الإعتماد |           | النظام الدراسي    |                   | الفصل 🗖                      | <b></b>  |
| نعم لا                                     | غير معتمدة    |           | منتظم             |                   | 1                            |          |
|                                            | غير معتمدة    |           | 2 2               |                   |                              |          |
|                                            | غير معتمدة    |           | منتظم             |                   | 3                            |          |
|                                            | غير معتمدة    |           | منتظم             |                   | 4                            | <b>~</b> |
|                                            |               |           |                   |                   |                              |          |
|                                            |               |           |                   |                   |                              |          |
|                                            |               | حفظ إلغاء |                   |                   |                              |          |

٤- وضع علامة ( 
 ٥- وضع علامة ( 
 ١ أمام كل فصل ثم الضغط على ( حفظ ).

يتبع :

## أولاً : إغلاق الدرجات ( من الصف الثالث إلى الصف السادس )

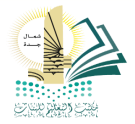

## بإتباع التالي :

| إغلاق ادخال الدرجات                |                       |                  |
|------------------------------------|-----------------------|------------------|
| ◄ تقرير البيانات المفقودة          |                       |                  |
| <ul> <li>السنة الدراسية</li> </ul> | • 1442-144            |                  |
| (*) حقول إجبارية.                  |                       |                  |
| الصف                               | درجات الفصل الدراسي ا | الخيارات         |
| الثالث الابتدائي                   | إغلاق ادخال الدرجات   | إرسال رسالة      |
| الرابع الابتدائي                   | إغلاق ادخال الدرجات   | إرسال رسالة      |
| الخامس الابتدائي                   | إغلاق ادخال الدرجات   | إرسال رسالة      |
| السادس الابتدائي                   | إغلاق ادخال الدرجات   | إرسال رسالة      |
|                                    |                       | مدد السوادة الكل |

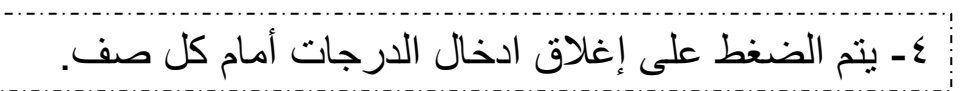

## طباعة الاشعارات

## الصف الأول والثاني الابتدائي :

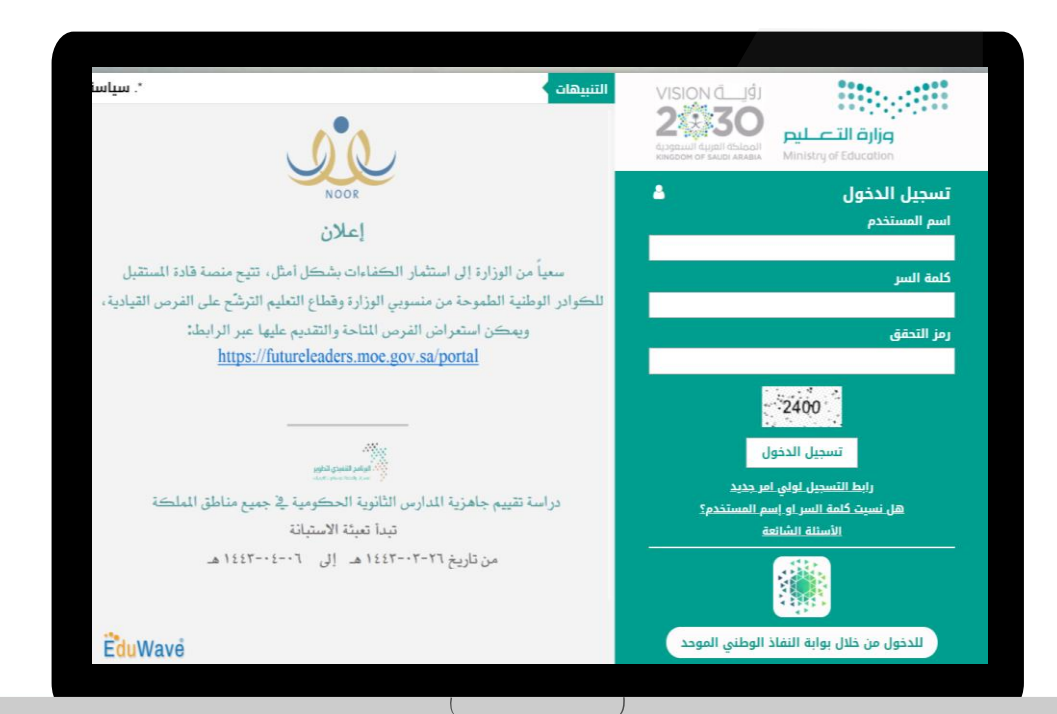

-

Ŧ

w

-

•

عودة

## أولاً : طباعة إشعار نتيجة الطالب نهاية الفصل ( الصف الأول والثاني الابتدائي )

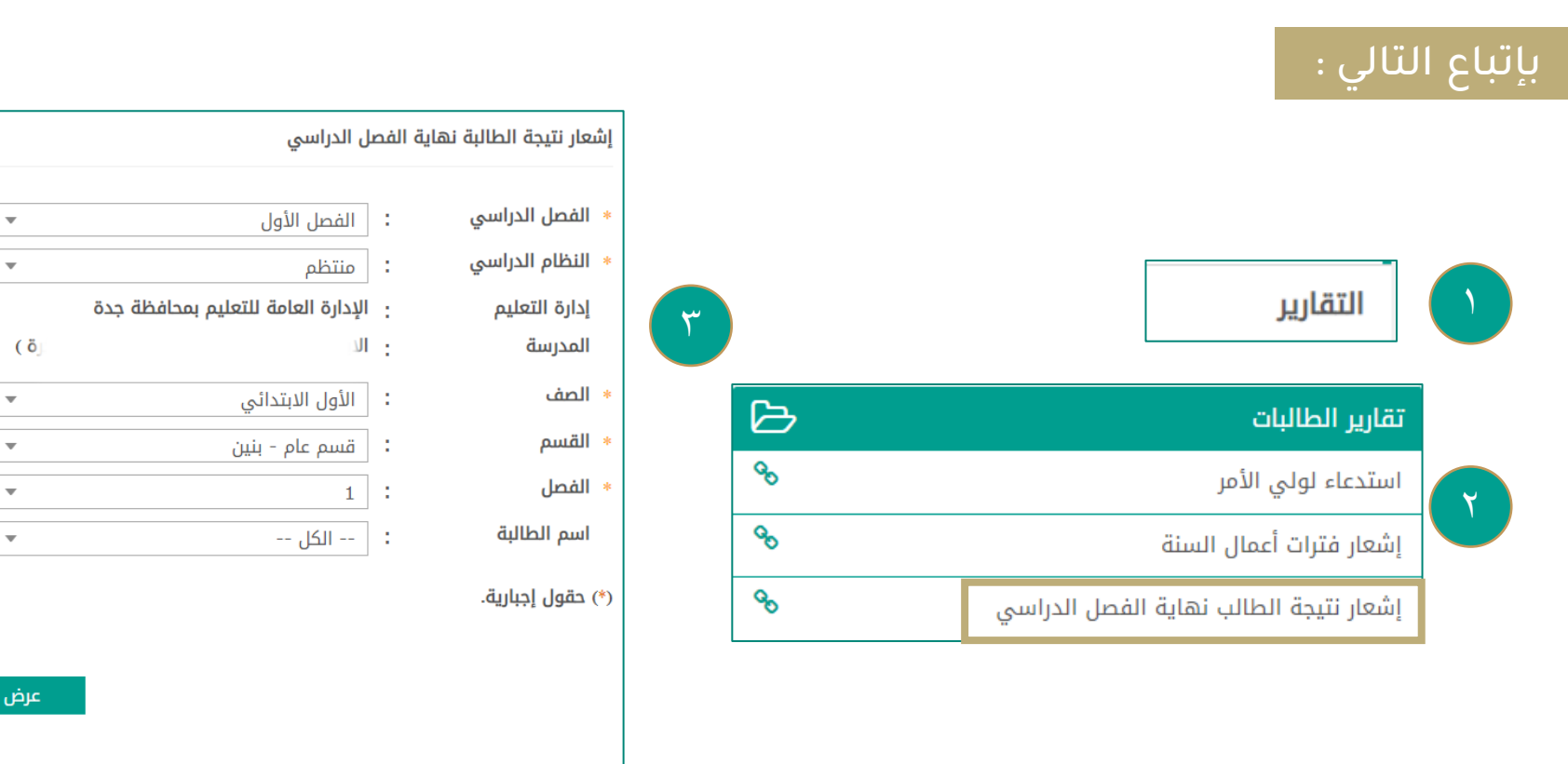

 ۱ - الدخول من التقارير. ٢- تقارير الطلاب ٣- إشعار نتيجة الطالب نهاية الفصل الدراسي تعبئة البيانات المطلوبة ثم (عرض).

# طباعة النتائج

## من الصف الثالث إلى الصف السادس

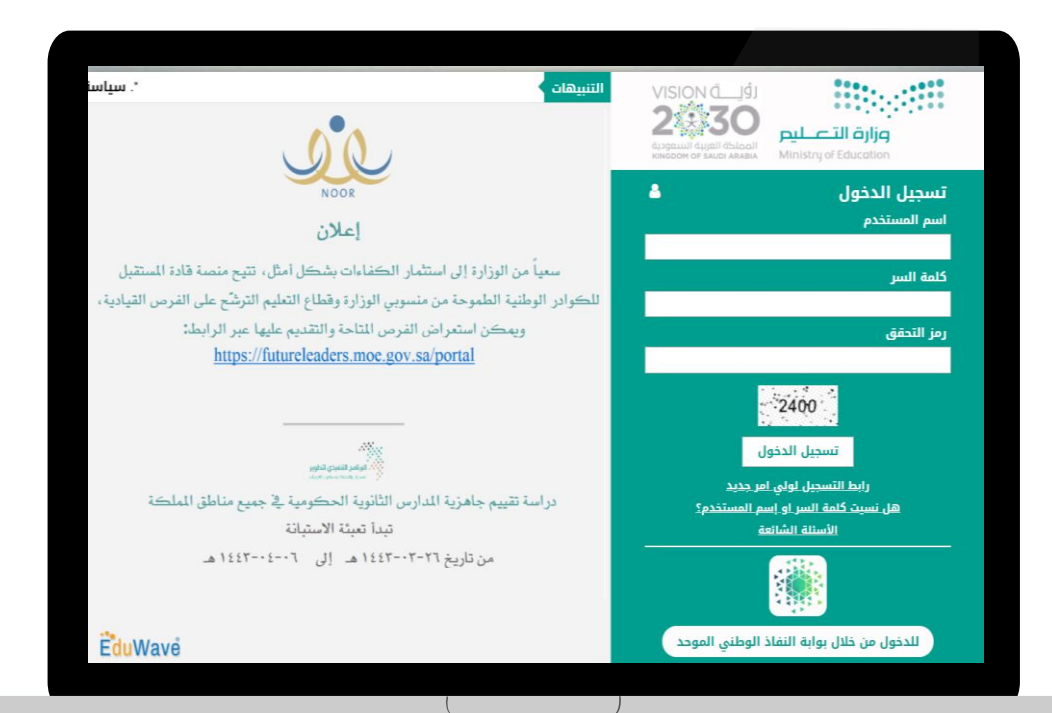

-

### أولاً : طباعة إشعار درجات أعمال السنة ( من الصف الثالث للصف السادس )

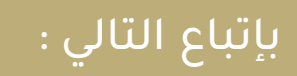

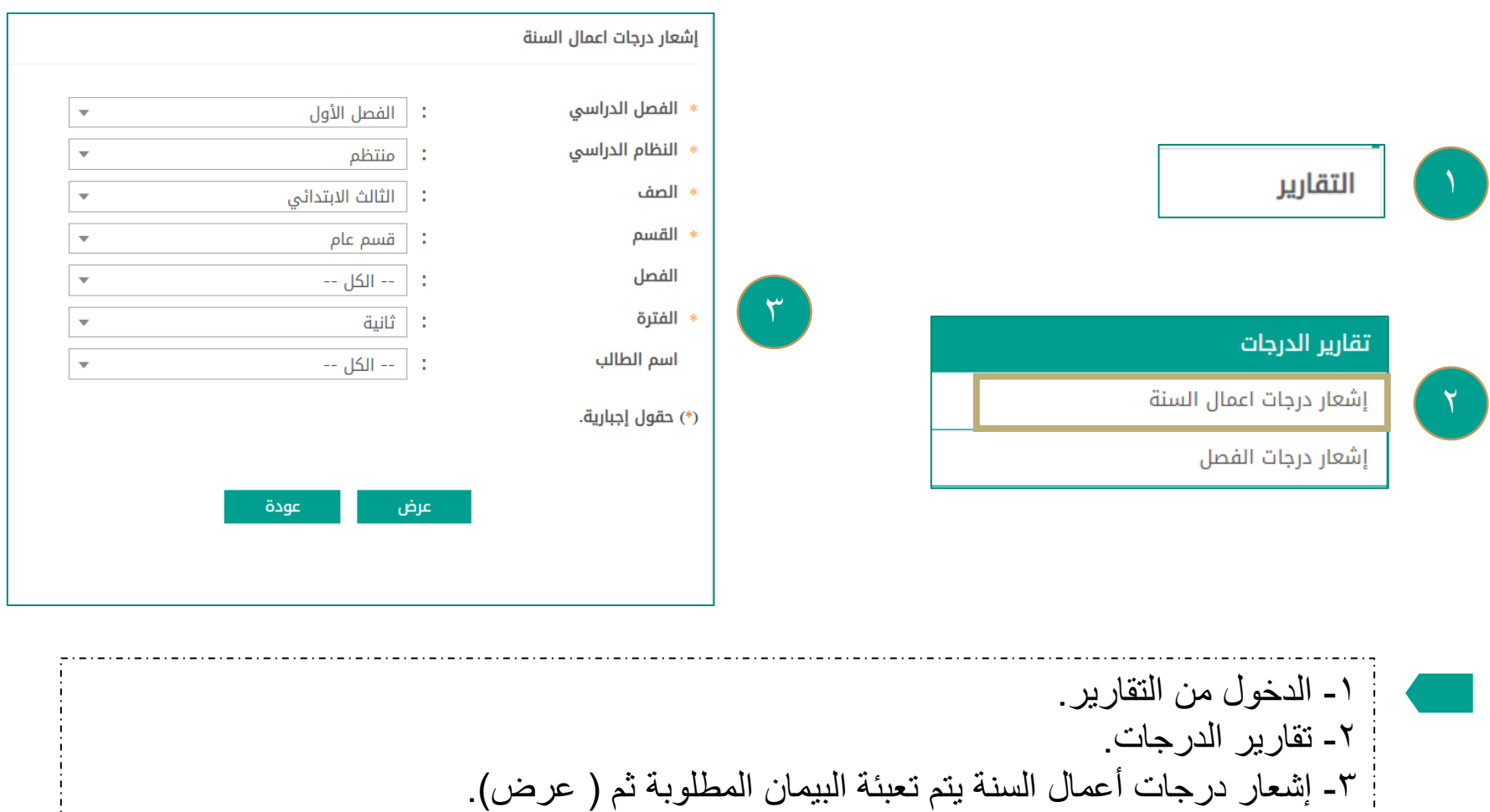

## أولاً : طباعة إشعار نهاية الفصل الدراسي ( من الصف الثالث للصف السادس )

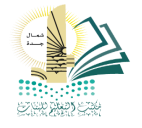

|      | الفصل الأول 🔻                                    | : | <ul> <li>الفصل الدراسي</li> </ul>  |   |                                                                          |
|------|--------------------------------------------------|---|------------------------------------|---|--------------------------------------------------------------------------|
|      | منتظم                                            | : | <ul> <li>النظام الدراسي</li> </ul> |   |                                                                          |
|      | الإدارة العامة للتعليم بمحافظة جدة               | : | إدارة التعليم                      |   |                                                                          |
|      | الابتدائية الثالثة والثلاثون ( الطفولة المبكرة ) | : | المدرسة                            |   | التفارير                                                                 |
|      | الأول الابتدائي                                  | : | * الصف                             |   |                                                                          |
|      | قسم عام - بنین                                   | : | * القسم                            | ~ |                                                                          |
|      | ▼ 1                                              | : | * الفصل                            |   | ۔<br>تقاریر الدرجات                                                      |
|      | الکل                                             | : | اسم الطالبة                        |   | إشعار درجات اعمال السنة                                                  |
|      |                                                  |   | (*) حقول إجبارية.                  |   | إشعار درجات الفصل                                                        |
| عودة | عرض                                              |   |                                    |   |                                                                          |
|      |                                                  |   |                                    |   | <ul> <li>۱ - الدخول من التقارير.</li> <li>۲ - تقارير الدرجات.</li> </ul> |

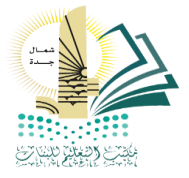

إعداد :

ماجده عوده الحازمي

<u>F</u> C ha 🌒 NOOR

مديرة مكتب تعليم شمال جدة - بنات أماني عبداللطيف باعكضه

@MOE\_JDH\_18